# Monitor da Nota Fiscal Eletrônica (v.7.1) (CCFTN610)

Esta documentação é válida para as versões 7.1 e 7.2 do Consistem ERP.

Confira outras versões: Monitor da Nota Fiscal Eletrônica (CCFTN610)

# **Pré-Requisitos**

Não há.

### Acesso

Módulo: Comercial - Faturamento

Grupo: Faturamento

## Visão Geral

O objetivo deste programa é consultar as notas fiscais eletrônicas enviadas para o servidor da receita e realizar o monitoramento das situações quanto a autorização para uso do DANFE, pendência de autorização e em contingência.

#### Importante

Para acessar esta tela é necessário que no programa Configuração da NF-e (CCFTN001) o campo "Ativar NF-e" esteja configurada com a opção Sim.
Caso o certificado digital esteja com prazo de 60 dias para vencimento da validade, ao acessar este programa é emitida mensagem de aviso.
Esta tela pode ser acessada por apenas um usuário por série de nota fiscal.
Caso o campo "Imprimir Boleto junto a NF-e", do programa Complementos NF-e (CCFTN012), estiver selecionado como "Sim" será possível visualizar a DANFE junto ao boleto.

| Campo           | Descrição (os campos assinalados com '*' são de preenchimento obrigatório)                                                                                                    |
|-----------------|----------------------------------------------------------------------------------------------------|
| Situação        | Selecionar a situação da NF-e para a consulta. As opções são:<br>- Autorizado<br>- Pendente<br>- Contingência<br>- Todos<br>Importante<br>Após a seleção da situação neste campo, é apresentado o programa Filtro Nota Fiscal (CCFT022) para filtrar os dados na<br>consulta. |
| Tipo Emissão    | Exibe o tipo de emissão configurada para as NF-e.                                                                                                    |
| Série Fiscal    | Exibe o código da série fiscal conforme seleção no programa Filtro Nota Fiscal (CCFT022) para a consulta das NF-e.<br>Botão F7<br>Apresenta tela com as séries fiscais cadastradas no programa Cadastro de Série Fiscal (CCFT205) para seleção.                               |
| Colunas do Grid | Descrição                                                                                                    |
| Seleção         | Permite marcar ou desmarcar a linha no grid da tela.                                                                                                    |

|                                               | Na próxima coluna serão apresentadas as iniciais de monitoramento de acordo com a situação da NF-e. As opções são:                                                                                                    |
|-----------------------------------------------|----------------------------------------------------------------------------------------------------|
|                                               | <ul> <li>"A" - Autorizado para a impressão do DANFE.</li> <li>"P" - Pendente de autorização para a impressão do DANFE.</li> <li>"C" - NF-e de Contingência. O DANFE deve ser impresso em papel moeda. Após a impressão, a empresa tem 30 dias para regularizar a situação para receber a autorização.</li> </ul> |
| Lote                                          | Exibe o número de lote que é enviado a NFe para a SEFAZ.                                                                                                    |
| Emissão                                       | Exibe a data de emissão da NF-e.                                                                                                    |
| NF-e                                          | Exibe o número da NF-e.                                                                                                    |
| Cliente / Descrição<br>Cliente                | Exibem o código e a descrição do cliente da NFe.                                                                                                    |
| Valor                                         | Exibe o valor da nota.                                                                                                    |
| Série                                         | Exibe a série fiscal da nota.                                                                                                    |
| Cód. Transp. /<br>Descrição<br>Transportadora | Exibem o código e a descrição da transportadora da NFe.                                                                                                    |
| Consumidor Final                              | Exibe "Sim" ou "Não" para determinar se a operação da NFe é para um consumidor final.                                                                                                    |
| Qtd. Envio                                    | Exibe, por nota fiscal, a quantidade de envio e de rejeições de uma mesma NF-e enviada para a SEFAZ. Importante Ao clicar na descrição da coluna "Qtd. Envio" será apresentado o programa Consulta de Envio de NF-e (CCFTN612) para visualizar o histórico de envio para a SEFAZ de uma mesma NF-e.              |

| Botão      | Descrição                                                                                                    |
|------------|----------------------------------------------------------------------------------------------------|
| Consultar  | Exibe os dados da consulta conforme filtros informados.                                                                                                    |
| Limpar     | Limpa os dados da tela para nova consulta.                                                                                                    |
| Detalhar   | Apresenta o programa Consulta de Nota Fiscal Detalhada (CCFT605).                                                                                                    |
| Emitir     | Realiza a impressão do DANFE das NF-e selecionadas conforme dispositivo configurado.<br>Importante<br>Caso o campo "Visualizar DANFE (PDF)" esteja configurado com a opção "Sim" no programa Configuração Monitor NF-e<br>(CCFTN005), é gerado o arquivo com a extensão ".PDF" para cada nota emitida. |
| Reenviar   | Reenvia o documento selecionado.                                                                                                    |
| Status     | Apresenta tela com informações da situação da NF-e. Se houver pendência, será exibido o código da rejeição retornado pela Sefaz.                                                                                                    |
| Configurar | Apresenta o programa Configuração Monitor NF-e (CCFTN005).                                                                                                    |

**Processos Relacionados** 

#### Falha na conexão com a SEFAZ

Atenção As descrições das principais funcionalidades do sistema estão disponíveis na documentação do Consistem ERP Componentes. A utilização incorreta deste programa pode ocasionar problemas no funcionamento do sistema e nas integrações entre módulos.

Exportar PDF

Esse conteúdo foi útil?

Sim Não